# コクラン・ライブラリー

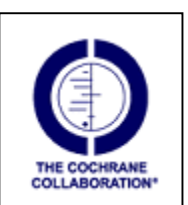

Apr.

2007

#### The Cochrane Library とは

1948年に、最初のRCTといわれる結核患者に対するストレプトマイシンの臨床試験が行われて以来、 世界中で数多くのランダム化比較試験(RCT)が実施され、論文が発表されています。特定の集団を 治療群と対照群にランダムに振り分け、治療群に薬物療法・手術・リハビリ・看護などの医学的介入を 実施し、その効果を比較する RCT は、他の方法で得られた結果よりもはるかに信頼性が高いといわ れています。

英国の疫学者 Archiebald Cochrane は、1970 年代に「すでにある RCT から、よりよいものを選び質の悪いものは除いて、それらをまとめて、常に内容を更新し、必要な人に伝えられるようにすべきである」「医療資源は限られているのだから、適切に評価された医療を公平に供給すべきである」旨を強調しました。彼の提唱を実践し、その名前を冠した「コクラン共同計画」は、1992 年に英国の National Health Service: NHS の一環(現在は非営利団体)として始まりました。

その活動の結果であるデータベースが、「The Cochrane Library」です。世界中からRCT 論文を収集 し、その中から科学的に信頼できる試験だけを選び、メタ・アナリシスという統計学的手法でデータをま とめて、総合評価したレビュー論文(システマティック・レビューと呼ばれている)の全文を収録していま す。内容は年4回更新されます。

ある治療は有効か、他の治療法に比べてどれだけ優れているか、安全かなど、治療・予防の問題 解決のための最優先データベースと言えるでしょう。

2004 年より、The Cochrane Library の提供元は Update Software 社から Wiley 社に変更されました。

# 利用条件

- 学内者のみ。
- 基本的に学内LANに接続しているコンピュータからの利用です。手続きをすることにより学外から も利用できます。詳しくは [Wiley InterScience (Wiley 社)の学外からの利用について(学内者の み http://www.mnc.toho-u.ac.jp/mmc/ft-pw/wiley\_roaming.htm)]をご覧ください。

| ******* 目                 | 次  *********************************** |
|---------------------------|----------------------------------------|
| The Cochrane Library とは 1 | 検索結果の表示 4                              |
| 利用条件                      | メタアナリシスのグラフを見る5                        |
| アクセス 2                    | Minds によるコクラン・レビュー・アブス                 |
| BROWSE:データベースの総覧2         | トラクト日本語訳の提供5                           |
| データベースの内容2                | 印刷6                                    |
| SEARCH: 簡易検索3             | MeSH 用語での検索6                           |
| キーワード入力のコツ3               | PubMed 検索結果から全文へ 7                     |
| Advanced Search:詳細検索3     | 検索履歴を使うかけあわせ8                          |

## アクセス

1. Netscape, Internet Explorer などのブラウザで下記の URL にアクセスします。 http://www3.interscience.wiley.com/cgi-bin/mrwhome/106568753/HOME

または医学メディアセンター ホームページ (http://www.mnc.toho-uacjp/mmc/)からもリンクしています。 2. 下の画面が表示されます。

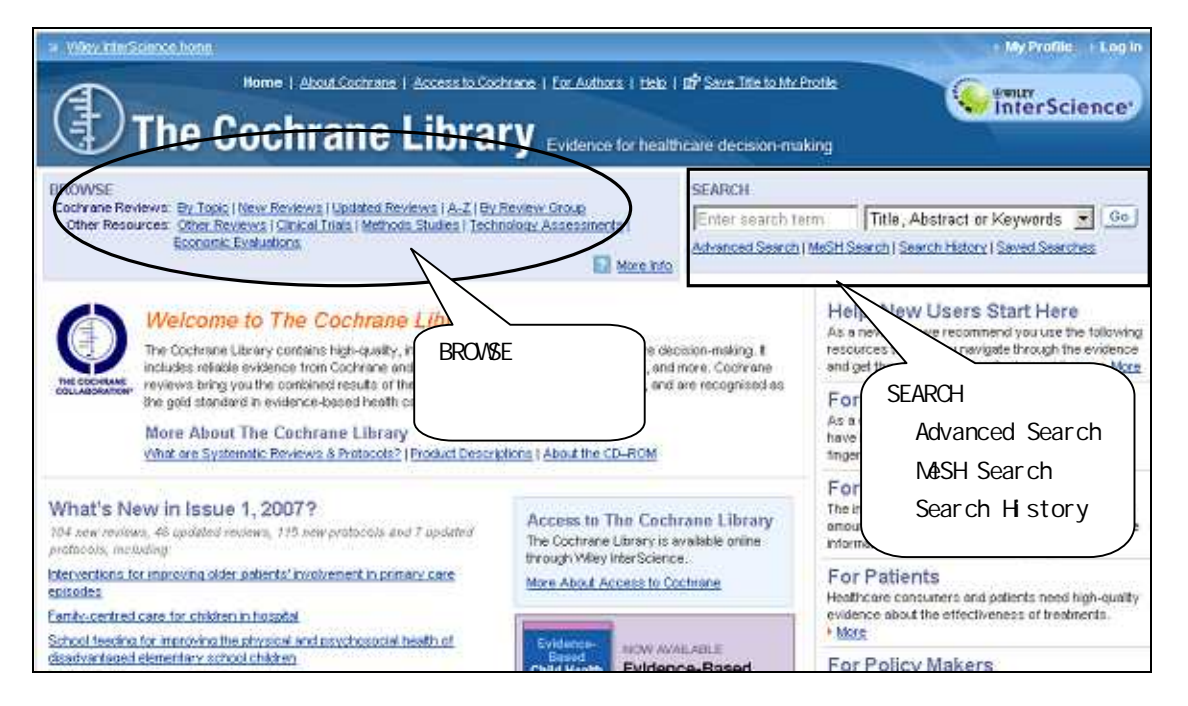

# BROWSE:データベースの総覧

コクラン共同計画の中核といえる Cochrane Reviews とその他各データベースの中身をブラウジングできます。

```
      BROWSE

      Cochrane Reviews:
      By Topic | New Reviews | Updated Reviews | A-Z | By Review Group

      Other Resources:
      Other Reviews | Clinical Trials | Methods Studies | Technology Assessments |

      Economic Evaluations
      Image: Clinical Trials | Methods Studies | Technology Assessments |
```

「More Info」をクリックすると詳しい説明を読むことができますが、各データベースの概要は次の通りです。

## データベースの内容

- Cochrane Reviews: The Cochrane Database of Systematic Reviews(CDSR) コクラン共同計画の中核といえるもので、システマティック・レビューの結果である Complete reviews の全文と Protocols(進行中のレビュー)で構成されています。これらレビューの書誌情 報、抄録は、PubMed でも検索できます。
- Other Reviews: Database of Abstracts of Reviews of Effects (DARE) York 大学の NHS Centre for Review and Dissemination で吟味された総説、メタアナリシス論 文のデータベースで、構造化抄録を作成しています。
- 3. Clinical Trials: The Cochrane Central Register of Controlled Trials (CENTRAL) 学術雑誌などで公表された、RCT ないし CCT(比較臨床試験)論文に加え、非公開の臨床試 験も含んだ 40 万件以上の書誌情報データベース。
- 4. Methods Studies: Cochrane Methodology Register (CMR)
- 5. Technology Assessments: Health Technology Assessment Database (HTA) 医療技術評価の文献を収録。

- 6. Economic Evaluations: NHS Economic Evaluation Database (NHS EED) 医療の経済効果、費用分析論文のデータベース。
- 7. Cochrane Groups: About the Cochrane Collaboration このなかの Collaborative Review Groups-CRGs には、各レビューグループの情報が収録され、 グループ名から Review, Protocol をプラウジングできます。

#### SEARCH: 簡易検索

1. 初期画面右上の検索ボックス(左図)にキーワードを入力します。

2. この際、検索対象の初期設定は「Title, Abstract or Keywords」ですが、右の プルダウンメニューで「Search All Text(データ全体)」、「Record Title(論題)」、 「Author(著者)」などを選ぶことができます。 SEARCH ▼ Enter search term Title, Abstract or Keywords ▼ Go Advanced Search | MeSH Search | Search History | Saved Searches 3.「Go」をクリックします。

## キーワード入力のコツ

フレーズ検索:ダブルクォーテーションマーク "" を使います。

- 例: "gene therapy"
- 前方一致検索 :アスタリスク \* を使います。語尾が変化する単語を一度に検索したり、語尾 が不確かな時に便利です。

例: carcino\* とすると carcinogen や carcinoma なども検索されます。

#### Advanced Search:詳細検索

上の画面から [Advanced Search] をクリックすると以下の画面が表示されます。

- 1. 検索ボックスにキーワードを入力します。
- 2. かけ合わせしたい場合は、2段目、3段目・のボックスにキーワードを入力し、左のプルダウンメニ ューから AND, OR, NOT を選びます。
- 3. 右のプルダウンメニューで検索対象を選びます。Search All Text:論文全文、Record Title:論題、 Author:著者、Abstract:抄録。

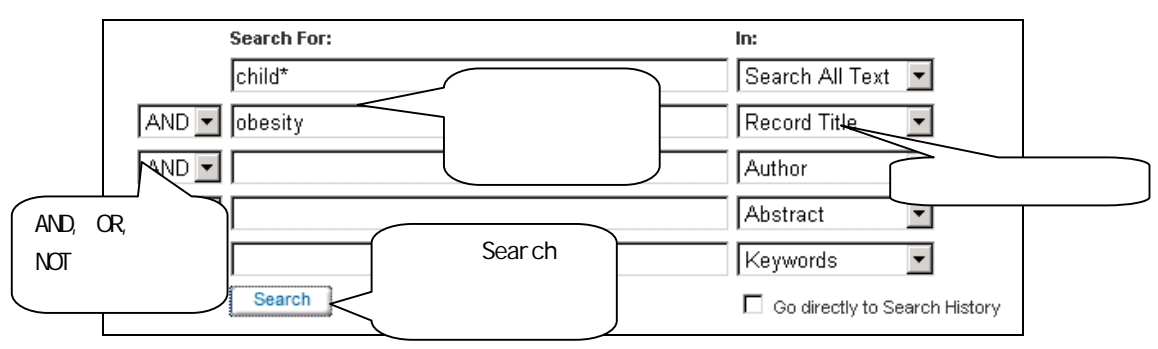

- 4. 続けて下スクロールし、必要に応じて検索対象を限定します。(次ページ図)
   ·Restrict Search by Product:検索したいデータベースに限定します。
   ·Restrict Search by Record Status:新しく追加された文献、撤回された文献などに限定できます。
   ·Date Range:検索したい年を設定できます。
- 5. 最後に「Search」をクリックします。

|         |                                                          |                                         | データベースを限定できる                            |
|---------|----------------------------------------------------------|-----------------------------------------|-----------------------------------------|
| Restric | ct Search by Produ                                       | ct                                      |                                         |
|         | 🗹 All of The Cochr                                       | ane Library                             |                                         |
|         | 🗌 Cochrane Datab                                         | ase of Systematic Reviews (Cochr        | rane Reviews)                           |
|         | Database of Ab                                           | stracts of Reviews of Effects (Othe     | er Reviews)                             |
|         | 🔲 Cochrane Centra                                        | al Register of Controlled Trials (Clini | ical Trials)                            |
|         | 🔲 Cochrane Metho                                         | dology Register (Methods Studies)       |                                         |
|         | 🔲 Health Technolo                                        | gy Assessment Database (Technol         | logy Assessments)                       |
|         | 🔲 NHS Economic E                                         | valuation Database (Economic Eval       | luations)                               |
|         | 🗌 About The Coch                                         | rane Collaboration (Cochrane Grou       | <sub>Ips)</sub> (文献の種類をP                |
| Restric | t Search by Recor                                        | d Status                                | 定できる                                    |
|         | New                                                      | Conclusions Changed                     | Commented                               |
|         | 🔲 New Search                                             | 🔲 Major Change                          | 🗖 Withdrawn                             |
|         | Commented<br>(Choose one or more<br>commented articles.) | specific statuses above and use t       | his option to limit these selections to |
| Date R  | ange<br>                                                 | (4-digit years, or '*' for a⊓y          | year)                                   |

検索結果の表示

検索結果は以下のように表示されます。

| Search Result           | 各データベースの検索結果<br>S                                                                                                    |
|-------------------------|----------------------------------------------------------------------------------------------------|
| There are 9 results out | of 5785 records for: "child* and obesity in Record Title in Cochrane Database of System                                                                                                    |
| View: 1-9               | Record Expが表示されます                                                                                                    |
| Export All Results      | Chitosenfor Chitosenfor Chitos |

1. 画面上部に全データベースの検索結果件数が表示され、下部に【Cochrane Reviews】の検索結果のタイトルが表示されます(【Cochrane Reviews】での検索結果がゼロだった場合は別のデータベース検索結果が表示されます)。

2.「Record」をクリックすると全文を見ることができます。

## メタアナリシスのグラフを見る

Cochrane Reviews では、レビューに採用された各臨床試験の結果を解析したオッズ比図も見られ ます。これである治療法が対照治療と比べてどのくらい優れているか、その違いはどの程度かが、視 覚的にわかりやすく見ることができます。

- 1. Cochrane Reviews の全文を表示して、左フレームの目次最下部に「Figures」か「Tables」があれ ばクリックします。
- 2. 下図はレビュー論文「Prophylactic corticosteroids for preterm birth」に収載されたグラフです。

| Study                                                                            | Treatment<br>n/N                              | Control<br>n/N                         | Peto Odds Ratio<br>95% Cl               | Weight<br>(%) | Peto Odds Ratio<br>95% Cl |
|----------------------------------------------------------------------------------|-----------------------------------------------|----------------------------------------|-----------------------------------------|---------------|---------------------------|
| 1 Neonatal death (all babie<br>AMSTERDAM 1980                                    | s)<br>3/84                                    | 12/58                                  | <b>←_</b> ∎                             | 4.4           | 0.23 [0.08, 0.67]         |
| AUCKLAND 1972                                                                    | 36/532                                        | 60/538                                 |                                         | 29.3          | 0.58 [ 0.38, 0.89 ]       |
| BLOCK 1977                                                                       | 1/69                                          | 5/61                                   | <b>← +</b>                              | 1.9           | 0.22 [ 0.04, 1.12 ]       |
| DORAN 1980                                                                       | 4/81                                          | 11/83                                  | • • • · · · ·                           | 4.5           | 0.26 [0.09, 0.77]         |
| GAMSU 1989                                                                       | 14/131                                        | 20/137                                 |                                         | 10.0          | 0.70 [0.34, 1.44]         |
| GARITE 1992                                                                      | 9/40                                          | 11/42                                  |                                         | 5.1           | 0.82 [0.30, 2.24]         |
| KARI 1994                                                                        | 6/95                                          | 9/94                                   |                                         | 4.7           | 0.64 [0.22, 1.84]         |
| MORALES 1986                                                                     | 7/121                                         | 13/124                                 |                                         | 6.2           | 0.54 [ 0.22, 1.33 ]       |
| MORRISON 1978                                                                    | 3/67                                          | 7/59                                   | +                                       | 3.1           | 0.37 [0.10, 1.33]         |
| PAPAGEORGIOU 1979                                                                | 1/71                                          | 7/75                                   | • • • · · · · · · · · · · · · · · · · · | 2.6           | 0.22 [0.05, 0.91]         |
| PARSONS 1988                                                                     | 0/23                                          | 1/22                                   | <b>*</b> +                              | 0.3           | 0.13 [0.00, 6.52]         |
| SCHMIDT 1984                                                                     | 5/49                                          | 4/31                                   | +                                       | 2.6           | 0.77 [0.19, 3.15]         |
| TAUESCH 1979                                                                     | 8/56                                          | 10/71                                  | <b>_</b>                                | 5.1           | 1.02 [0.37, 2.76]         |
| US STEROID TRIAL                                                                 | 32/371                                        | 34/372                                 | <b>_</b>                                | 20.2          | 0.94 [ 0.57, 1.56 ]       |
| Subtotal (95% CI)<br>Total events: 129 (Treatmer<br>Test for heterogenity chi-sq | 1770<br>nt), 204 (Control)<br>uare=14.70 df=1 | 1747<br>3 p=0.33 I <sup>=</sup> =11.6% | •                                       | 100.0         | 0.80 [0.48, 0.75]         |

## グラフの見方

早産が予想される妊婦に副腎皮質ステロイド治療をした群と、プラセボあるいは治療をしなかった群の、「新生児の死亡」を比較しています。左はRCT 論文の著者と発表年次で、右のグラフは 各RCT における両者の比較を示すオッズ比です。 はオッズ比の値を示し、その大きさで症例数 の大小を示しています。水平線の長さが短いほど、その結果が確実であることを表しています。ひ し形 は全試験を統合した結果です。中央の垂直線がオッズ比=1、つまり比較する両者の成績 が等しいことを示しています。これにより、ひし形が垂直線より左にあれば副腎皮質ステロイド療 法が優れ、右にあれば劣ることを表しています。

このレビューにより、副腎皮質ステロイドの使用が、未熟児合併症で死亡する新生児のリスクを 減少させていることがわかります。

## Minds によるコクラン・レビュー・アプストラクト日本語訳の提供

● コクラン共同計画の中核といえる「コクラン・レビュー」の抄録・日本語訳が Minds 医療 情報サービス(日本医療機能評価機構)により提供されています。下のサイトでご利用 ください。

Minds 医療情報サービス http://minds.jcqhc.or.jp/

印刷

1. 全文表示画面の左上の PDF (Size 395K) をクリックします (PC に Adobe Reader がインストールさ

れている必要があります)。

2. PDF ファイルが開きますので、Adobe Reader の印刷機能を使って印刷します。

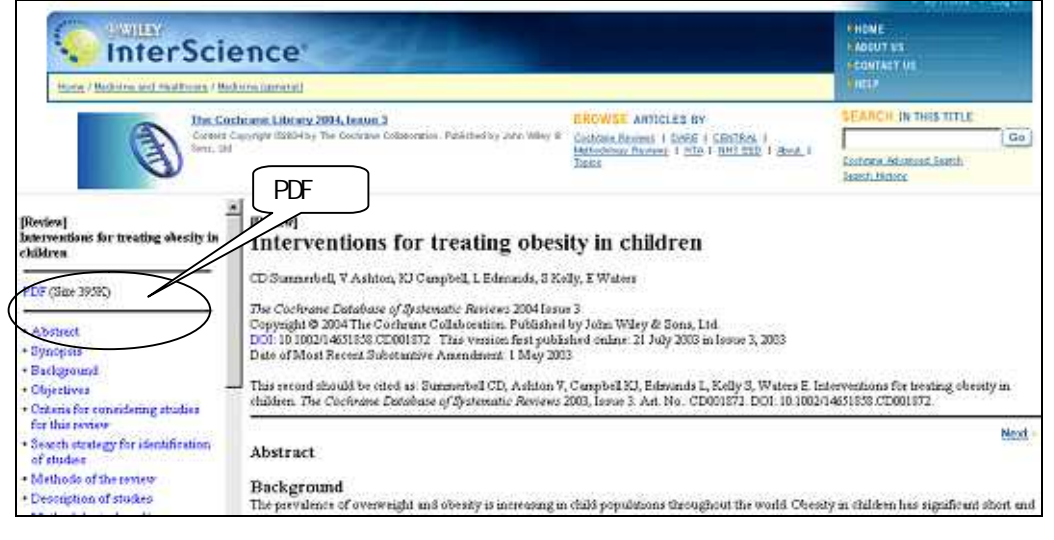

## MeSH 語での検索

MEDLINE(PubMed)で使われている MeSH(メッシュ:医学用語を統一するための用語集)語で検索 もできます。ただし、すべての論文に MeSH が付与されているわけではありません。

| SEARCH<br>Enter search term Title, Abstract or Keywords Go<br>Advanced search   MeSH Search Search History   Saved Searches | 1. 初期画面から「MeSH Search」をクリックしま<br>す。                                                                                                    |
|----------------------------------------------------------------------------------------------------|----------------------------------------------------------------------------------------------------|
| Search for a MeSH descriptor 17-<br>Enter MeSH term: obesity Thesaurus Definition                                           | ド入力<br>Go To MeSH Trees                                                                                                    |
| Select the appropriate MeSH descriptor:<br>Anti-Obesity Agents<br>Anti-Obesity Drugs<br>see: <u>Anti-Obesity Agents</u>     | <ol> <li>まず、MeSH 語を調べるため、ボ<br/>ックスに単語(1ワードのみ)を<br/>入力します。</li> <li>「Thesaurus」をクリックすると、<br/>入力した単語を含む MeSH 語リス<br/>トが表示されます(左図)。また</li> </ol> |
| Morbid Obesity<br>see: <u>Obesity, Morbid</u><br><u>Obesity</u><br><u>Obesity in Diabetes</u>                               | は、「Go To MeSH Trees」をクリ<br>ックすると、次ページの画面に飛<br>びます。                                                                                            |

| Add qualifier restriction: Qualifiers: 「」」 Go 4. 選んだ MeSH 語が八イ                                      |          |
|----------------------------------------------------------------------------------------------------|----------|
|                                                                                                    |          |
| □ Go directly to Search History □ つうした ひとう つうした ひとう フリート ひとう しょう しょう しょう しょう しょう しょう しょう しょう しょう しょ | ±        |
|                                                                                                    | <b>卓</b> |
| Explode Tree Number 1 道どいつく、上に位直の                                                                   |          |
| All Vutrition Disorders [+5] る MeSH 語はと概念か                                                          |          |
|                                                                                                    |          |
| Trac Number 2 II Obesity in Diabetes ・ Explode 」にナエック                                               | 6        |
| Pickwickian Syndrome<br>→ 株に検索してくわま                                                                 | =<br>-   |
| Tree Number 3 M Prader-Willi Syndrome も一緒に快系してくれる                                                   |          |
| Search this term only Tree Number 2                                                                 |          |
| Signs and Symptoms [+21]                                                                            |          |
| Body Weight Changes [+3]                                                                            |          |
| 5.さらに、「Qualifiers」のプ Search The Cochrane Library content                                            |          |
| ルダウンメニューにて絞り込 🛛 Add qualifier restriction: Qualifiers: 🔹 🔽 DH,DT 🗌                                  | Go       |
| <br>みも可能です。絞り込みの必Qualifiers:                                                                        |          |
| 要がなければ「Go」をクリッ                                                                                      |          |
| クします。ここでは、「diet cerebrospinal fluid                                                                 |          |
| therapy」と「drug therapy」                                                                             | 21       |
| を選びました。右のボックス All Complication ers [+5]                                                             |          |
| に、その略語の DH と DT が自                                                                                  |          |
| 動的に入力されます。 diagnosis <u>sity in Diabetes</u>                                                        |          |
| 6 最後に「Go」をクリックする Tree Number 2 ▼ diet therapy wickian Syndrome                                      |          |
| Chesity O diet therapy Tree Number 3 Σ economics Victor Syndrome                                    |          |
|                                                                                                    |          |
|                                                                                                    |          |

## PubMed の検索結果から全文へ

PubMed は、Cochrane Reviews に掲載された論文を、一般の学術雑誌の論文と同じように収録して います。以下のような「Cochrane Database Syst Rev」のデータが PubMed 検索でヒットした場合は、この「The Cochrane Library」でのみ全文を入手することができます。

| □ 15: <u>Neoadjuvant chemotherapy for locally advanced cervix cancer.</u> 著者                        |
|----------------------------------------------------------------------------------------------------|
| Neoadjuvant Chemotherapy for Cervical Cancer Meta-Analysis Collaboration<br>(NACCCMA) Collaboration |
| Cochrane Database Syst Rev. 2004;(2):CD001774, Review.                                              |
| PMID: 15106161 [PubMed - indexed for MEDLINE]                                                       |
| Related Articles  文献番号                                                                              |

PubMed で得られた CD001774 という文献番号を、The Cochrane Library の検索ボックスに入力して 「Go」をクリックします。すると、該当論文がヒットします。

注:「The Cochrane Library」は年に4回更新され、常に最新版が収録されています。更新の際に、著 者や論題名が変わることがあります。一方 PubMed では古いデータもそのまま収録されています。文 献番号自体は変わらないため、PubMedの検索結果から全文を探す時は、番号を利用する方法がお勧めです。 また、PubMedでヒットする論文が「The Cochrane Library」から削除されている場合もあります。その 際は、「Withdrawn」と記載され、削除の理由も書かれています。

# 検索の履歴 (History) を使うかけ合わせ

検索結果をかけ合わせたり、足したり除いたりをまとめてできるのが、History 画面です。

- 1. 初期画面右上から「Search History」をクリックすると、それまでの検索履歴が表示されます。
- 2. それらを使って、AND OR NOT 検索ができます。
  - 例 : #1 AND #2

| SEARCH                    |                                |
|---------------------------|--------------------------------|
| Enter search term         | Title Abetract or Keywords 🔽 💁 |
| Advanced Search   MeSH Se | earch History Saved Searches   |

| Advanced Search   MeSH Search   Search History   Saved Searches                                                                                                    |  |
|----------------------------------------------------------------------------------------------------|--|
| Restrict by product:       All Cochrane products (default)         Ctrl-click (Windows) or       Cochrane Reviews         Command-click (Mac)       Other Reviews         to select       Clinical Trials         Restrict by record status: |  |
| New Conclusions Changed Commented     New Search Major Change Withdrawn     Commented     Commented     (Choose one or more specific statuses above and use this option to limit these     selections to commented articles.)                |  |
| Date Range (4-digit year):     -     -     -     -       Current Search History     ID Search     Hits Edit Delete       #1 (child*) and (obesity):ti     232 edit delete                                                                    |  |
| #2 MeSH descriptor Obesity explode all trees with qualifiers: DH,DT 1615 edit delete Save Search Strategy Clear History                                                                                                    |  |

| #1 AND #2 | #1 と #2 どちらも含む検索 |
|-----------|------------------|
| #1 OR #2  | #1と#2 いずれかを含む検索  |
| #1 NOT #2 | #1を含むが、#2を含まない検索 |

| プックマーク・シリーズ No.18 Apr. 2007                   |
|-----------------------------------------------|
| 発行 東邦大学医学メディアセンター                             |
| 調査研究支援部門 内線 2449                              |
| mail address : medlib@med.toho-u.ac.jp        |
| URL : http://www.mnc.toho-u.ac.jp/mmc/        |
| この内容は医学メディアセンターのホームページでもご覧になれます               |
| URL:http://www.mnc.toho-u.ac.jp/mmc/cochrane/ |
|                                               |